### How to Check Your Continuing Education Hours

- 1. Login to the Participant Portal: <u>https://outreachregistration.uga.edu/portal/logon.do?method=load</u>
- 2. On the left side of the column, click "My Enrollment History." (see picture 1)
- 3. Click "Print Transcript" under My Completed Courses (see picture 1)
- 4. You will find all the courses with hours/CEU and date on your transcript. (see picture 2)
- 5. Here is more detailed information of continuing education requirements: <u>https://outreachregistration.uga.edu/public/category/programStream.do?method=load&selectedProgramAreal</u> <u>d=1070656&selectedProgramStreamId=1148884&parentSite=CVIOG</u>

### <u>Picture 1.</u>

| My Enrollment<br>History               | Below is a comprehensive list of all courses you have taken with any of the University of Georgia Public Service and       |                                                                                                    |                 |                  |                |                       |  |
|----------------------------------------|----------------------------------------------------------------------------------------------------|----------------------------------------------------------------------------------------------------|-----------------|------------------|----------------|-----------------------|--|
| My Conference<br>History               | Completed                                                                                                    |                                                                                                    |                 |                  |                |                       |  |
| My Course<br>Schedule                  | My Completed Courses                                                                                                    |                                                                                                    |                 |                  |                |                       |  |
| <b>My Applications</b>                 |                                                                                                    |                                                                                                    |                 |                  |                |                       |  |
| My Certificates<br>and<br>Designations | This list contains a list of all the courses and events that you have attended or the event date has past Print Transcript |                                                                                                    |                 |                  |                |                       |  |
| My Account<br>History                  | Course No. and Ti                                                                                                    | tle                                                                                                   | Enrolled        | Contact<br>Hours | Final<br>Grade | Actions and<br>Status |  |
| My Saved Items<br>Transcript or        | 0                                                                                                    | CVIOGFIN1 - 001 - FINANCE 1 Enrollment<br>Carl Vinson Institute of Government -<br>Financial Programs | Feb 1, 2021     | 1.0              | In Progress    | Print                 |  |
| Completion<br>Certificate<br>Requests  | 0                                                                                                    | mc.1595.v1 - Understanding the Counter<br>Parties in a Bond Financing Webinar                         | Aug 19,<br>2015 | 1.0              | CEU<br>EARNED  | Print                 |  |
| Forms and                              |                                                                                                    |                                                                                                    |                 |                  |                |                       |  |
| Policies                               |                                                                                                    | mc.501.v1 – Part I: Introductory                                                                      | Sep 17,         | 24.0             | CEU            | Print                 |  |
| Special Requests                       | 0                                                                                                    | Governmental Accounting                                                                               | 2015            |                  | LANNED         |                       |  |
| Announcements                          |                                                                                                    |                                                                                                    |                 |                  |                |                       |  |
| Help                                   | Required fields are indicated by *.                                                                                        |                                                                                                    |                 |                  |                |                       |  |

#### Picture 2.

| COURSE NUMBER | TITLE                                                               | START DATE  | END DATE    | GRADE   | HOURS | <mark>CEU</mark> |
|---------------|---------------------------------------------------------------------|-------------|-------------|---------|-------|------------------|
| MC.1595.V1    | UNDERSTANDING THE COUNTER<br>PARTIES IN A BOND FINANCING<br>WEBINAR | 19 Aug 2015 | 19 Aug 2015 | CEU EAR | 1.0   | 0.1              |
| MC.501.V1     | PART I: INTRODUCTORY<br>GOVERNMENTAL ACCOUNTING                     | 17 Sep 2015 | 24 Sep 2015 | CEU EAR | 24.0  | 2.4              |

| Conferences                                                                   | Conference Dates          | CEUs | Academic | Grade      |
|-------------------------------------------------------------------------------|---------------------------|------|----------|------------|
| 2021 Public Service and Outreach Staff<br>Professional Development Conference | 08 Oct 2021 - 08 Oct 2021 | 0.45 |          | Successful |

# How to Access the Transcript on Participant Portal

- 1. Login to the Participant Portal: <u>https://outreachregistration.uga.edu/portal/logon.do?method=load</u>
- 2. On the left side of the column, click "My Enrollment History."
- 3. Click "Print Transcript" under My Completed Courses

| My Enrollment<br>History<br>My Conference | Below is a comprehensive list of all courses you have taken with any of the University of Georgia Public Service and<br>Outreach Units. If you have any question about a course, please contact the Unit listed below the Course name. |                                                                                                    |                 |                  |                |                       |
|-------------------------------------------|----------------------------------------------------------------------------------------------------|----------------------------------------------------------------------------------------------------|-----------------|------------------|----------------|-----------------------|
| History<br>My Course                      |                                                                                                    | lated Courses                                                                                                |                 |                  |                |                       |
| Schedule                                  | My completed Courses                                                                                                    |                                                                                                    |                 |                  |                |                       |
| My Applications                           | My Applications                                                                                                    |                                                                                                    |                 |                  |                |                       |
| My Certificates<br>and<br>Designations    |                                                                                                    |                                                                                                    |                 |                  |                |                       |
| My Account<br>History                     | Course No. and T                                                                                                    | itle                                                                                                    | Enrolled        | Contact<br>Hours | Final<br>Grade | Actions and<br>Status |
| My Saved Items<br>Transcript or           | 0                                                                                                    | <b>CVIOGFIN1 - 001 - FINANCE 1 Enrollment</b><br>Carl Vinson Institute of Government -<br>Financial Programs | Feb 1, 2021     | 1.0              | In Progress    | Print                 |
| Certificate<br>Requests                   | 0                                                                                                    | mc.1595.v1 - Understanding the Counter<br>Parties in a Bond Financing Webinar                                | Aug 19,<br>2015 | 1.0              | CEU<br>EARNED  | Print                 |
| Forms and<br>Policies                     |                                                                                                    | mc.501.v1 - Part I: Introductory                                                                             | Sep 17,         | 24.0             | CEU            | Print                 |
| Special Requests                          | 0                                                                                                    | Governmental Accounting                                                                                      | 2015            |                  | EARNED         |                       |
| Announcements                             |                                                                                                    |                                                                                                    |                 |                  |                |                       |

Help

Required fields are indicated by \*.

# How to Check Your Certificate Progress on Participant Portal

- 1. Login to the Participant Portal: <u>https://outreachregistration.uga.edu/portal/logon.do?method=load</u>
- 2. On the left side of the column, click "My Certificates and Designations."
- 3. Click "Certificate" to see your certificate progress.

| Participant<br>Account<br>My Profile | My Certificates and<br>Designations                   |                 |             |
|--------------------------------------|-------------------------------------------------------|-----------------|-------------|
| My Enrollment<br>History             | View the status of the certificates you have started. |                 |             |
| My Conference<br>History             | Certificates                                          |                 |             |
|                                      | Certificate                                           | Enrollment Date | Status      |
| Schedule                             | Level   Finance Officer Certification                 | Feb 01, 2021    | In Progress |
| My Applications                      |                                                       |                 |             |
| My Certificates<br>and               |                                                       |                 |             |

Designations My Account History

My Saved Items

Transcript or Completion Certificate Requests